## **REPORTS**

# Reports

Reports are used to show the data of particular variable in a particular relation. Scope plays a major role in reports

To manage Reports, Go to RAS Account----> MY Application ----> Widgets---> Manage Report.

| A # Application Design # X    |                                                                                                    | Sources - Second                              |                         |   |
|-------------------------------|----------------------------------------------------------------------------------------------------|-----------------------------------------------|-------------------------|---|
| ÷)→ ୯ ଘ                       | 🖸 🔒 🖙 https                                                                                                    | ://relgo.com/RelgoApps/ApplicationDesign.aspx | 67% ···· ▽ ☆ 🚽 III\ 🖸 🎱 | » |
| FORMS EXPRESSION BUILDER WIDG | ETS SEARCHSCOPE                                                                                                    | MODULES THEMES MODULEDEFINITION VERSIONING    |                         |   |
| nage Application Queries      |                                                                                                    |                                               | Dista During            |   |
|                               | Query Name :                                                                                                    |                                               | Select an Option *      |   |
|                               | Report Header :                                                                                                    |                                               |                         |   |
|                               |                                                                                                    |                                               |                         |   |
|                               | -                                                                                                    |                                               |                         |   |
|                               | Report Poolen .                                                                                                    |                                               |                         |   |
|                               |                                                                                                    |                                               |                         |   |
|                               | Variables Per Row :                                                                                                    | 1                                             | •                       |   |
|                               | Report CoveringLetter :                                                                                                    |                                               |                         |   |
|                               |                                                                                                    |                                               |                         |   |
|                               | Column Type :                                                                                                    | Variable                                      | * Existing Variables    |   |
|                               | Course of the second second se |                                               | Select an Option *      |   |
|                               | Report                                                                                                    | Select                                        | <u>x</u>                |   |
|                               | Form :                                                                                                    | Select                                        | •                       |   |
|                               | Variable :                                                                                                    | Select an Option                              | *                       |   |
|                               | Operator :                                                                                                    | List                                          |                         |   |
|                               | Scope :                                                                                                    | Select                                        | •                       |   |
|                               | Name :                                                                                                    |                                               |                         |   |
|                               | Calculate Total :                                                                                                    | [T]                                           |                         |   |
|                               | Is Searchable :                                                                                                    |                                               |                         |   |
|                               | Display Type :                                                                                                    | -Select Type-                                 | •                       |   |
|                               | Is Hyperlink :                                                                                                    |                                               |                         |   |
|                               | Is Integration Point                                                                                                    |                                               |                         |   |
|                               | Invisible variable.                                                                                                    |                                               |                         |   |
|                               | Invisible Headers :                                                                                                    | Add Valiable Caliber                          |                         |   |
|                               | Group By :                                                                                                    | Select                                        | ,                       |   |
|                               | Click on Link :                                                                                                    | Additional Data                               |                         |   |
|                               | Select Variable :                                                                                                    | Select Some Options                           |                         |   |
|                               | In Pariadia Pasart -                                                                                                    | 07                                            |                         |   |
|                               | Frequency :                                                                                                    | Select                                        | ¥                       |   |
|                               | No. Of Dave                                                                                                    |                                               |                         |   |
|                               |                                                                                                    |                                               |                         |   |
|                               | select Field :                                                                                                    | Select an Option                              | <u>.</u>                |   |
|                               | Is Printable Report :                                                                                                    |                                               |                         |   |

- Is Searchable: Check this box if you want to search an item.
- Is Hyperlink: Check this box if you want to set hyperlink to specific variable. When you check the box of hyperlink, a popup will be displayed.
- Invisible variable: Check this box if you want to hide the variable from user.
  - > Query String: This is used to redirect to a page.
  - Variable Action: This is used to perform variable action(submit)
- **Group by:** This statement is used together with the SQL aggregate functions to group the retrieved data by one or more columns.
- Is Periodic: Check this box to show data in regular intervals.
- Is Printable: Check this box to print the resulted data.

### Additional data

Using "Additional data link" one can create report without using form variables. Here we can create our own rows and columns irrespective of form variable values.

| Click on Link :  | Additional Data   |                     |
|------------------|-------------------|---------------------|
| Enter Row Name : |                   | Select an Option +  |
| Enter TD Name :  |                   | Select an Option v. |
| Column Span :    |                   |                     |
| Row Span :       |                   |                     |
| Style :          |                   |                     |
|                  | Add Delete Cancel |                     |

No need to create hidden Variables in Form for showing them in reports. Without selecting the variable, it dynamically creates and we can apply the condition for that Variable. But that condition Variable has to be there in Report.

- Invisible Variable: Check this box if we don't want to show in Report.
- Is Searchable: Check this box if we want to search an item.
- Is Printable: Check this box to print the resulted data.
- Is Periodic: Check this box to show data between given periods.

**Is Hyperlink:** Check this box if you want to set hyperlink to specific variable. When you check the box of hyperlink, a popup will be displayed.

#### **Type: VariableAction**

| Apply                |                                                                                                    |                                                                                                    |
|----------------------|----------------------------------------------------------------------------------------------------|----------------------------------------------------------------------------------------------------|
| List ×               |                                                                                                    |                                                                                                    |
| Select •             |                                                                                                    |                                                                                                    |
| Apply                |                                                                                                    |                                                                                                    |
|                      |                                                                                                    |                                                                                                    |
| 8                    |                                                                                                    |                                                                                                    |
| Select Type *        |                                                                                                    |                                                                                                    |
| 2                    |                                                                                                    |                                                                                                    |
| VariableAction •     |                                                                                                    |                                                                                                    |
| ChangeLogo 👻         |                                                                                                    |                                                                                                    |
|                      |                                                                                                    |                                                                                                    |
| Update Delete Cancel |                                                                                                    |                                                                                                    |
|                      |                                                                                                    |                                                                                                    |
| Select *             |                                                                                                    |                                                                                                    |
| Additional Data      |                                                                                                    |                                                                                                    |
| Select Some Options  |                                                                                                    |                                                                                                    |
|                      | List   Select   Apply  -Select   VariableAction   ChangeLogo   Upriate  Detete  Cancel  Select   Additional Data Select   Select   Select | List List Select Apply Select Type Select VariableAction Update Delete Cancel Select Additional Data Select Select Sele |

One needs to select the Type & it shows all the available methods in the Value field as shown above.

Here we have Selected VariableAction as a type , the screen is as shown below.

| ← → C                                                                | x 🌒                        | : |
|----------------------------------------------------------------------|----------------------------|---|
|                                                                      |                            |   |
| Manage Parameter Values Select Parameter : String : logorel          | ationid * Select Parameter |   |
| Select Parameter Type :<br>Parameter Value :<br>Column Number :<br>3 | ationid *                  |   |
| Update Pa                                                            | rameter Detete Cancel      |   |
|                                                                      |                            |   |

## **Type: Form** When we select Type as form, the screen is as shown below

| <ul> <li>reigo.com/ReigoApps/Applicatio</li> </ul> | nDesign.aspx            |   | Ŷ |
|----------------------------------------------------|-------------------------|---|---|
| scope .                                            | Select                  | Y |   |
| Name :                                             | Change layout           |   |   |
| Calculate Total :                                  |                         |   |   |
| Is Searchable :                                    |                         |   |   |
| Display Type :                                     | Select Type             | ¥ |   |
| Is Hyperlink :                                     | 2                       |   |   |
| Type :                                             | Form                    | × |   |
| Value :                                            | Change Layout           | * |   |
| Compare Form :                                     | Select Form             | * |   |
| Display Form :                                     |                         |   |   |
| Default Value :                                    | -Select Form-           |   |   |
|                                                    | Change Layout           |   |   |
| Is Integration Point                               | Add Analytics View      |   |   |
| InVisible Variable :                               | Add Appspace Url Data   |   |   |
|                                                    | Add Dimensions          |   |   |
|                                                    | Add Metrics             |   |   |
| Invisible Headers :                                | Add New Scenario        |   |   |
| Group By :                                         | Add New Task            |   |   |
| Click on Link :                                    | Add nackage Master data | • |   |

In the above screen, select the target formwhich needs to be opened when we click on Hyperlink.I.e Compare form.

After Selecting the afield the screen is as shown below.

| → C 🔒 relgo.com/RelgoApps/Application | nDesign.aspx                                                       |                  |          | ☆ | 1 1 |
|---------------------------------------|--------------------------------------------------------------------|------------------|----------|---|-----|
| scope .                               | Select                                                             |                  | ×        |   |     |
| Name :                                | Change layout                                                      |                  |          |   |     |
| Calculate Total :                     |                                                                    |                  |          |   |     |
| Is Searchable :                       |                                                                    |                  |          |   |     |
| Display Type :                        | -Select Type                                                       |                  | ¥        |   |     |
| Is Hyperlink :                        | 2                                                                  |                  |          |   |     |
| Туре :                                | Form                                                               |                  | <u>*</u> |   |     |
| Value :                               | Change Layout                                                      |                  | ÷        |   |     |
| Compare Form :                        | Branding                                                           |                  | Ŧ        |   |     |
| Display Form :                        |                                                                    |                  |          |   |     |
| Default Value :                       | Application<br>Select Forms<br>Form Display Text<br>Applied Layout | ÷                |          |   |     |
| Is Integration Point                  | 8                                                                  |                  |          |   |     |
| InVisible Variable :                  |                                                                    | Ipdate Delete C. | ancel    |   |     |
| Invisible Headers :                   |                                                                    |                  |          |   |     |
| Group By :                            | Select                                                             |                  | <b>v</b> |   |     |
| Click on Link :                       | Additional Data                                                    |                  |          |   |     |
| Select Variable :                     | Select Some Options                                                |                  |          |   |     |